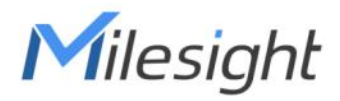

# Milesight DeviceHub Installation Guide

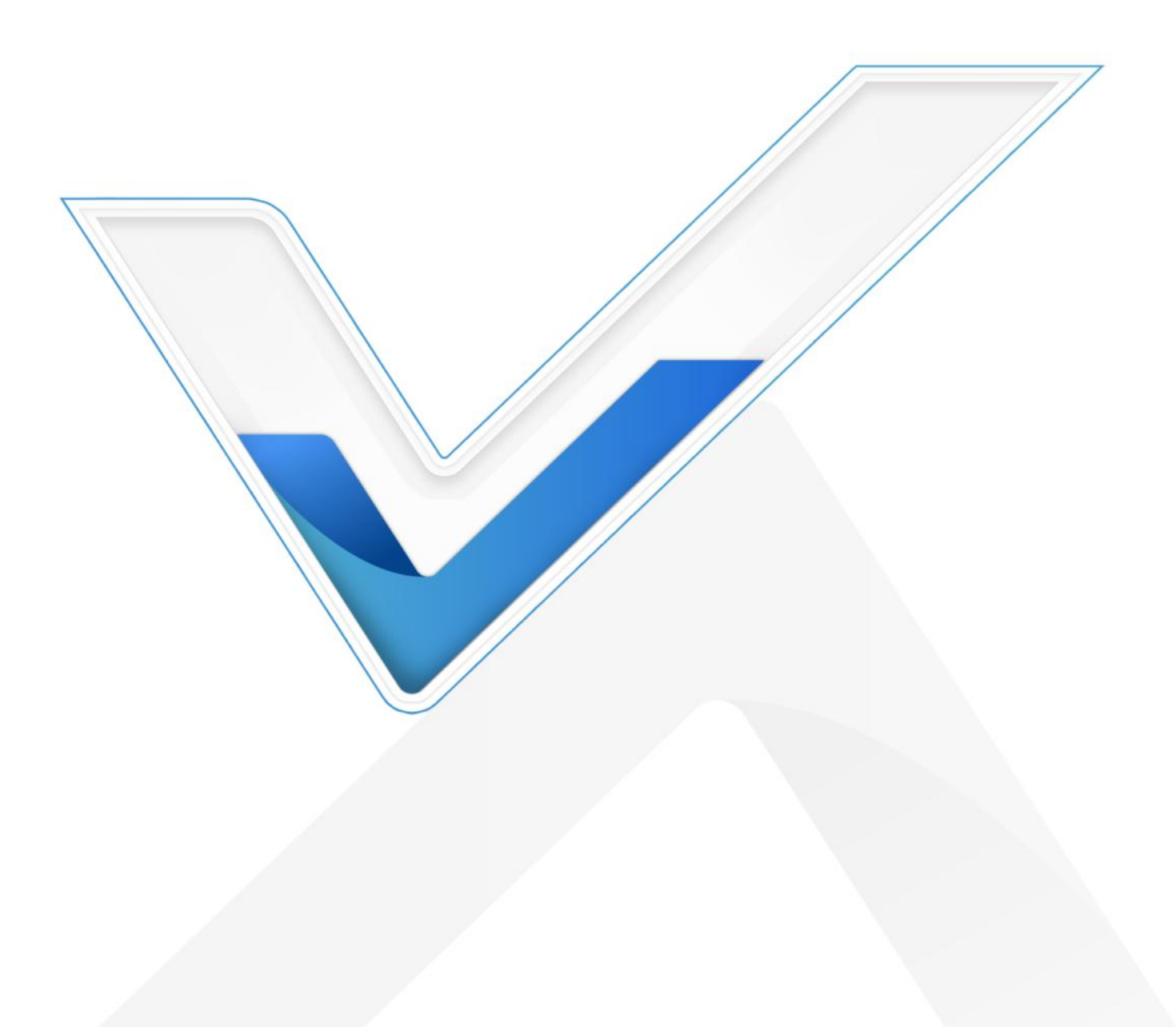

## Preface

This guide teaches you how to install Milesight on-premises DeviceHub platform.

## Readers

This guide is intended for the following users:

- Distributors
- Network Planners
- On-site technical support and maintenance personnel
- Network administrators responsible for network configuration and maintenance

#### Copyright © 2011-2024 Milesight. All rights reserved.

All information in this guide is protected by copyright law. Whereby, no organization or individual shall copy or reproduce the whole or part of this user guide by any means without written authorization from Xiamen Milesight IoT Co., Ltd.

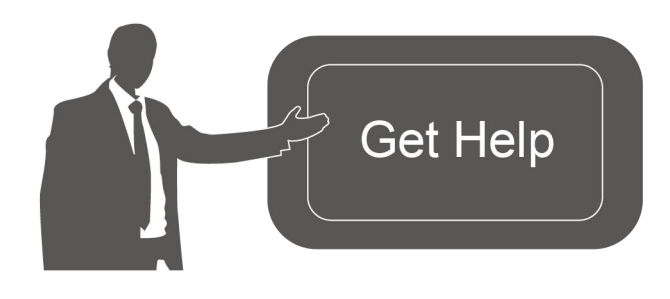

For assistance, please contact Milesight technical support: Email: iot.support@milesight.com Tel: 86-592-5085280 Fax: 86-592-5023065 Address: Building C09, Software Park III, Xiamen 361024, China

## **Revision History**

| Date           | Doc Version | Description                                |
|----------------|-------------|--------------------------------------------|
| Jan. 15, 2024  | V 3.0       | DeviceHub V2 Initial version               |
| July 15 2024   | V 3 1       | Add upgrade and service port customization |
| 5 diy 13, 2024 | ¥ 0.1       | steps                                      |

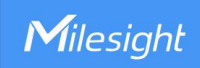

# Contents

| Introduction                                |    |
|---------------------------------------------|----|
| System Requirements<br>Hardware<br>Software |    |
| Operation Guide                             | 5  |
| Requirements                                | 5  |
| Installation                                | 5  |
| Upgrade                                     | 9  |
| Uninstallation                              |    |
| Backup and Restore                          |    |
| Export Log                                  | 14 |
| Services and Ports                          |    |
| Default Service Port                        | 15 |
| Service Port Customization                  |    |
|                                             |    |

# Introduction

Milesight

Milesight DeviceHub provides a high-efficency, low maintenance On-Premises solution to allow easily deployment of Milesight IoT devices across multiple locations, reducing complexity and increasing productivity. This guide will describe how to install DeviceHub program.

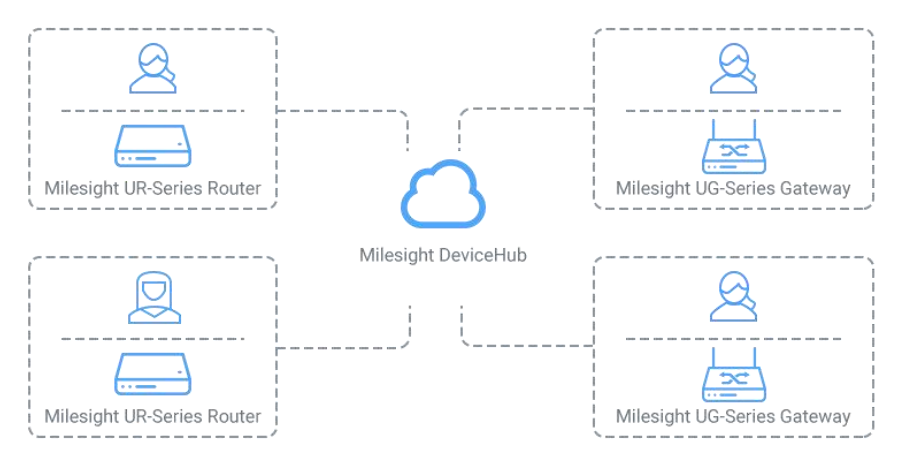

(\*Milesight routers and gateways compatibility are under development.)

## System Requirements

#### Hardware

It is suggested to use a server that fits the following requirements: For 500 devices and 2000 LoRaWAN end devices

- CPU: 4 Cores, 3.2 GHz
- RAM: 8 GB
- Disk: 512 GB
- Bandwidth: ≥100MBps

For 1000 devices and 2000 LoRaWAN end devices

- CPU: 8 Cores, 3.2 GHz
- RAM: 16 GB
- Disk: 1 TB
- Bandwidth: ≥100MBps

Note: the RAM should be more than 4GB, otherwise the DeviceHub will not work well.

#### Software

- Operating System: Ubuntu Server 22.04
- Recommended Browser: Chrome

# **Operation Guide**

## Requirements

- Ubuntu Server
- DeviceHub Installation Package: downloaded from Milesight Website
- WinSCP

Milesight

• Putty (or other SSH tool)

## Installation

**Note:** Take "Devicehubv2\_ubuntu22.04-1.0.1.tar.gz" as an example in providing the the commands below, please use the commands according to real installation package name.

1. Download the DeviceHub and install package in your computer.

Devicehubv2\_ubuntu22.04-1.0.1.tar.gz

2. Open WinSCP and set up a session between WinSCP and server.

| New Site       | Session<br><u>Fi</u> le protocol: | >                     |
|----------------|-----------------------------------|-----------------------|
| <b>_</b> r     | SFTP ~                            | Po <u>r</u> t number: |
|                | 192.168.45.40                     | 22 💌                  |
|                | root                              |                       |
|                | <u>S</u> ave  ▼                   | A <u>d</u> vanced  ▼  |
|                |                                   |                       |
|                |                                   |                       |
|                |                                   |                       |
|                |                                   |                       |
| Tools ▼ Manage | ▼ Login ▼                         | Close Help            |

3. Select the DeviceHub installation package and click "Upload", select the server path and click "OK" to upload.

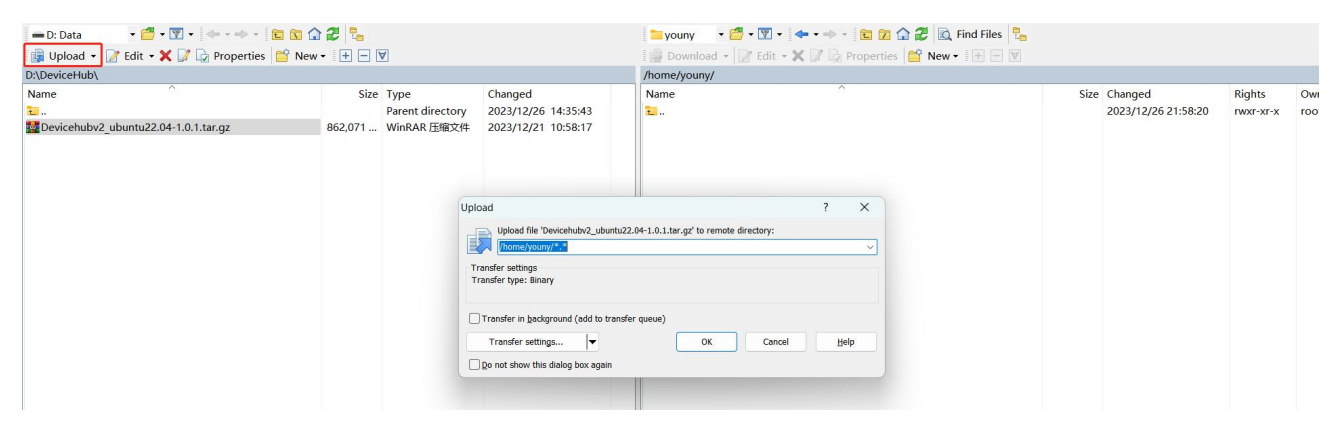

4. Log in the server via Putty or other SSH tools.

| -Session                                                                     | Basic options for your PuT                                                             | TY session              |
|------------------------------------------------------------------------------|----------------------------------------------------------------------------------------|-------------------------|
| Logging<br>Terminal<br>Keyboard<br>Bell<br>Features                          | Specify the destination you want to con<br>Host Name (or IP address)<br>192.168.22.114 | nect to<br>Port<br>22   |
| Appearance<br>Behaviour<br>Translation<br>Selection<br>Colours<br>Connection | Load, save or delete a stored session<br>Saved Sessions                                |                         |
| – Data<br>– Proxy<br>– Telnet<br>– Rlogin<br>⊕ SSH<br>– Ssrial               |                                                                                        | Sa <u>v</u> e<br>Delete |
|                                                                              | Close window on exit.                                                                  | on clean exit           |

5. Ensure the network tool is installed in the server. You can type *ifconfig* to double check. If not found, execute *apt install net-tools* to install it.

| root@yuxy | :/etc/net   | plan# ifco | nfig  |        |           |       |
|-----------|-------------|------------|-------|--------|-----------|-------|
| Command ' | ifconfig'   | not found  | , but | can be | installed | with: |
| apt insta | ill net—too | ols        |       |        |           |       |
| root@yuxy | :/etc/net;  | plan#      |       |        |           |       |
|           |             |            |       |        |           |       |

6. Navigate to the path including DeviceHub installation package to unzip it: tar -zxvf Devicehubv2\_ubuntu22.04-1.0.1.tar.gz

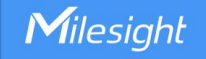

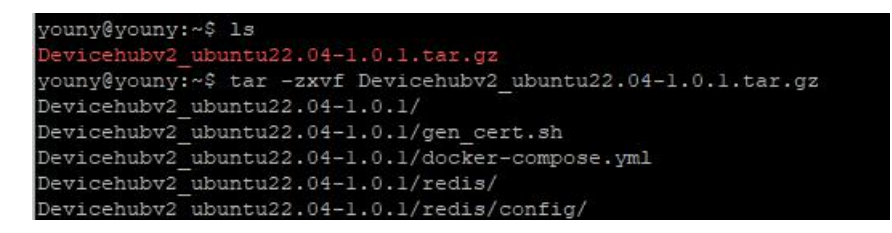

#### 7. Navigate to the DeviceHub folder, execute the deploy script:

cd Devicehubv2\_ubuntu22.04-1.0.1 ./deploy.sh

Select option 7 to install docker. If the server has already installed docker, skip this step. After installing, the following message will show.

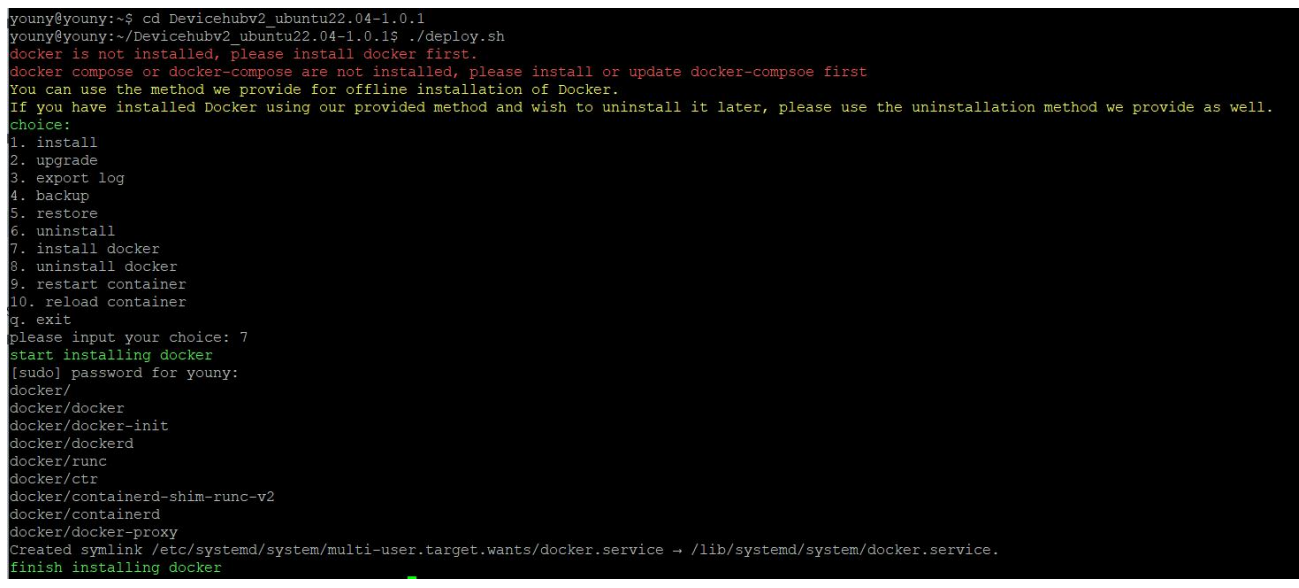

#### 8. Execute the deploy script again, select option 1 to install DeviceHub.

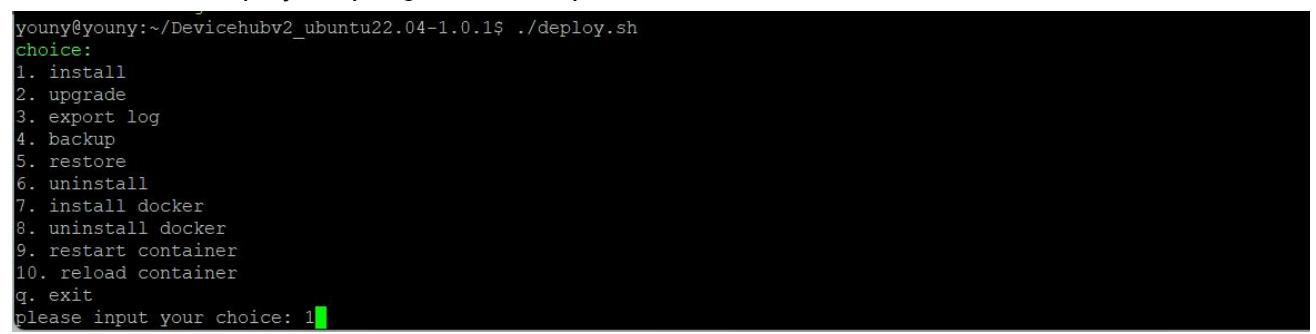

The DeviceHub will list all used service ports and provide the options to use default ports or customize the service port as required. After change, the DeviceHub will check if the service ports are occupied; if not, it will continue installing.

7

| Here are the ports used by Devicehub V2:                                                             |
|----------------------------------------------------------------------------------------------------|
| DH SYS REDIS PORT: 6379: used as redis port                                                          |
| ENV MQTT FORT: 1883: used as mqtt port                                                               |
| DH SYS SISH PORT: 2222: used as sish port                                                            |
| DH SYS HTTP PORT: 80: used as http port                                                              |
| DH SYS MYSQL PORT: 3306: used as mysql port                                                          |
| DH SYS HTTPS PORT: 443: used as https port                                                           |
| ENV MQTTS FORT: 8883: used as mqtts port                                                             |
| DH SYS SISH API PORT: 18084: used as sish api port                                                   |
| DH SYS EMQX PORT: 18083: used as emqx dashboard port                                                 |
| DH SYS POSTGERSQL PORT: 5432: used as postgresql port                                                |
| Do you want to use default ports or custom ports?(1. reset to default 2. use custom 3. keep current) |

After installing, the following message will appear.

| d89441783ad5: Loading Layer [====================================                  | 10.75kB/10.75kB |
|------------------------------------------------------------------------------------|-----------------|
| d7276986b5a2: Loading layer [====================================                  | 4.151MB/4.151MB |
| 59982b672e23: Loading layer [====================================                  | 60.16MB/60.16MB |
| 4878d82c6612: Loading layer [====================================                  | 1.536kB/1.536kB |
| 5f70bf18a086: Loading layer [====================================                  | 1.024kB/1.024kB |
| a165421a97e2: Loading layer [====================================                  | 4.096kB/4.096kB |
| Loaded image: redis:7.2.1                                                          |                 |
| 63290f9c9e52: Loading layer [====================================                  | 84.03MB/84.03MB |
| 781f046ab200: Loading layer [====================================                  | 5.12kB/5.12kB   |
| d6f8893d981d: Loading layer [====================================                  | 159.1MB/159.1MB |
| cac5acac741b: Loading layer [====================================                  | 9.216kB/9.216kB |
| 47ee15af792b: Loading layer [====================================                  | 4.153MB/4.153MB |
| 5f70bf18a086: Loading layer [====================================                  | 1.024kB/1.024kB |
| 5412cbb18fa0: Loading layer [====================================                  | 159.5MB/159.5MB |
| Loaded image: emqx/emqx:5.1.6                                                      |                 |
| (+) Running \$/8                                                                   |                 |
| Network devicehubv2_default Created                                                |                 |
| Container emgx Started                                                             |                 |
| Container mysql Started                                                            |                 |
| Container postgres Started                                                         |                 |
| Container redis Started                                                            |                 |
| Container devicehub Started                                                        |                 |
| Container lns Started                                                              |                 |
| Container nginx Started                                                            |                 |
| All containers are running.                                                        |                 |
| wait for initialization of devicehub 0 s                                           |                 |
| wait for initialization of devicehub 5 s                                           |                 |
| wait for initialization of devicehub 10 s                                          |                 |
| wait for initialization of devicehub 15 s                                          |                 |
| wait for initialization of devicehub 20 s                                          |                 |
| wait for initialization of devicehub 25 s                                          |                 |
| wait for initialization of devicehub 30 s                                          |                 |
| wait for initialization of devicehub 35 s                                          |                 |
| wait for initialization of dovicehub 40 s                                          |                 |
| ievicehub start successfully                                                       |                 |
| Devicehubv2 is installed to /var/lib/devicehubv2, you can delete currenct director | v now.          |

Users can also use command below to check if the DeviceHub is installed well.

| REPOSITORY | TAG               | TMAGE TD     | CREATED      | STZE   |
|------------|-------------------|--------------|--------------|--------|
| lns        | 1.0.1             | 479e8d398daa | 5 days ago   | 189MB  |
| devicehub  | 1.0.1             | 1b748edab2a1 | 5 days ago   | 412MB  |
| mysql      | 8.0               | 96bc8cf3633b | 2 months ago | 582MB  |
| nginx      | 1.25.2-alpine3.18 | 661daf9bcac8 | 2 months ago | 42.6MB |
| redis      | 7.2.1             | 5b0542ad1e77 | 3 months ago | 138MB  |
| emqx/emqx  | 5.1.6             | 369cf6d7ddb0 | 4 months ago | 399MB  |
| postgres   | 9.6.8             | 7df8faa6c830 | 5 years ago  | 234MB  |
|            |                   |              |              |        |

 9. After installing, log in the DeviceHub with IP address <u>http://xx.xx.xx.xx</u>. The default login info: Username: admin Password: password

8

#### MAKE SENSING MATTER

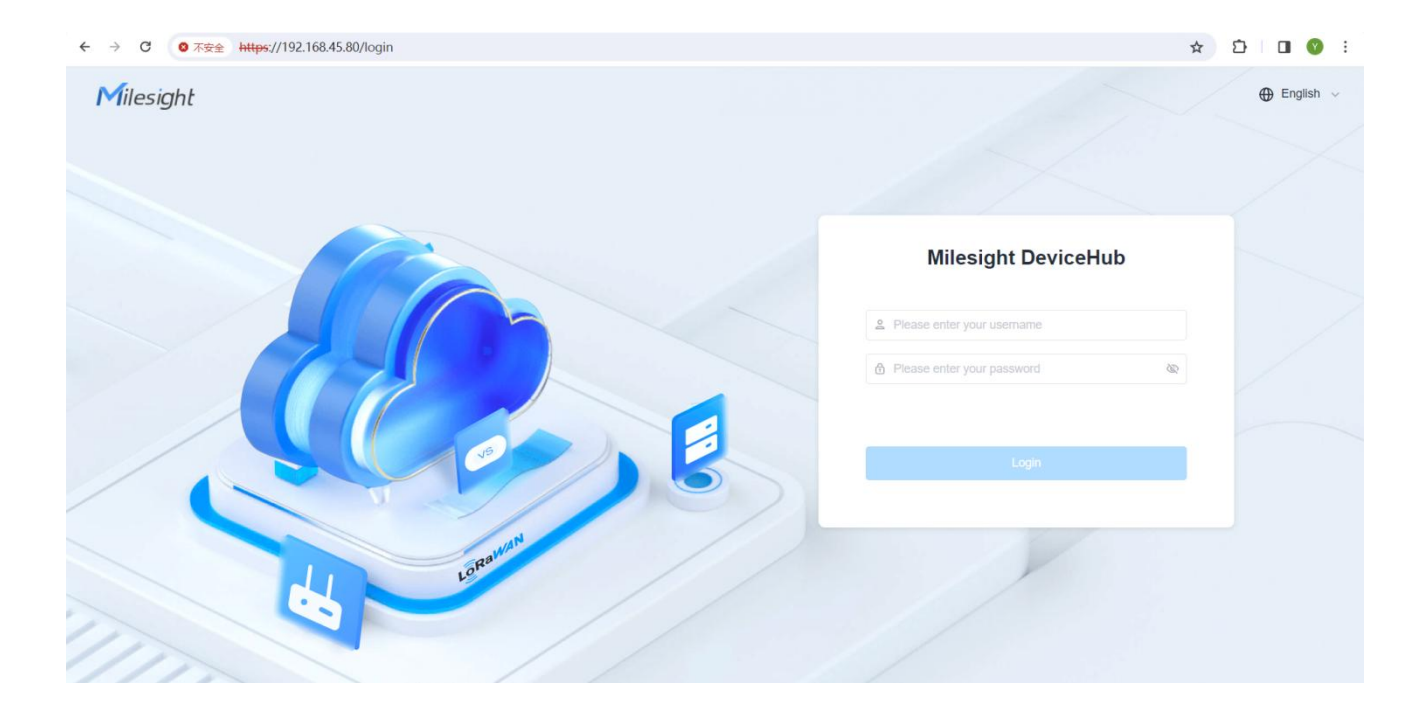

## Upgrade

Milesight

**Note:** Take "Devicehubv2\_ubuntu22.04-1.0.2.tar.gz" as an upgrade example in providing the commands below, please use the commands according to the real installation package name.

1. Download the new version of DeviceHub and install the package on your computer.

Devicehubv2\_ubuntu22.04-1.0.1.tar.gz

2. Open WinSCP and set up a session between WinSCP and server.

| F | Host name:<br>192. 168. 45. 40<br>User name: | Port number: |
|---|----------------------------------------------|--------------|
|   | <br>192.168.45.40<br>User name:              | Password:    |
|   | User name:                                   | Password:    |
|   | reat                                         |              |
|   | TUOL                                         | •••••        |
|   | Save 🔽                                       | Advanced     |
|   |                                              |              |
|   |                                              |              |
|   |                                              |              |
|   |                                              |              |
|   |                                              |              |
|   |                                              |              |

9

3. Select the DeviceHub new version installation package and click "Upload", select the server path and click "OK" to upload.

| 🕳 D: Data 🔹 📲 👻 🕎 👻 🖛 🔹 🔿                                                                                                    | - 🖬 🖬 🏠 🎜 🐾                                                                                          |                                                                                                 |                                                                                                    | 🚬 youny 🔹 🚰 • 😨 • 🗇 • 🗟 🖾 🏠 🤔                                                                                                    | 🔯 Find Files 💁                                       |                                                                                                    |                                                                                        |                                                                     |
|----------------------------------------------------------------------------------------------------|----------------------------------------------------------------------------------------------------|-------------------------------------------------------------------------------------------------|----------------------------------------------------------------------------------------------------|----------------------------------------------------------------------------------------------------|------------------------------------------------------|----------------------------------------------------------------------------------------------------|----------------------------------------------------------------------------------------|---------------------------------------------------------------------|
| 🎲 Upload 🔹 📝 Edit 🔹 🗙 🛃 🕞 Properties  😭                                                                                              | New - 🛨 🗕 🗹                                                                                          |                                                                                                 |                                                                                                    | 👔 🔐 Download 🔹 📝 Edit 🔹 🗶 🚮 🕼 Properties  😭 New •                                                                                                    | + - V                                                |                                                                                                    |                                                                                        |                                                                     |
| D:\DeviceHub\                                                                                                    |                                                                                                    |                                                                                                 |                                                                                                    | /home/youny/                                                                                                    |                                                      |                                                                                                    |                                                                                        |                                                                     |
| Nume<br>devicehub, back 2024-01-22 11-44-50.tar.gz<br>devicehubv2, ubuntu22.04-1.0.1.tar.gz<br>Devicehubv2, ubuntu22.04-1.0.2.tar.gz | Size Type<br>Parent directory<br>17,443 KB WinRaR 田園文体<br>866,763 WinRaR 田園文体<br>915,485 WinRaR 田園文体 | Changed<br>2024/1/22 20:22:58<br>2024/1/22 19:44:56<br>2024/1/20 11:41:14<br>2024/6/28 14:15:39 |                                                                                                    | Name<br>evicehubv2_ubuntu22.04-1.0.1<br>cociesat<br>direicehub bask_2024-01-22_11-44-50.tar.gz<br>direicehub 2_ubuntu22.04-1.0.1.tar.gz<br>hargrooth trust<br>Ins.key | Size<br>1 KB<br>17,443 KB<br>866,763<br>2 KB<br>1 KB | Changed<br>2023/12/26 21:58:20<br>2024/2/20 12:04:06<br>2024/3/18 19:37:04<br>2024/1/2 19:44:56<br>2024/1/20 11:41:14<br>2024/1/23 15:15:29<br>2024/1/23 20:31:38 | Rights<br>rvxr-xr-x<br>rvx-rvx-r-x<br>rvy-rvy-r<br>rvy-rvy-r<br>rvy-rvy-r<br>rvy-rvy-r | Owner<br>root<br>youny<br>youny<br>youny<br>youny<br>youny<br>youny |
|                                                                                                    |                                                                                                    |                                                                                                 | Upload Upload file 'Devicehubv2_ubu Upload file 'Devicehubv2_ubu Transfer settings Transfer type: Binary Transfer in Background (add to t Transfer settings | ? X ntu22.04-1.0.2.tar.gd to remote directory:                                                                                                    |                                                      |                                                                                                    |                                                                                        |                                                                     |

4. Log in the server via Putty or other SSH tools.

| E Session                                                                | Basic options for your Pu                                                                                        | TTY session                   |
|--------------------------------------------------------------------------|----------------------------------------------------------------------------------------------------|-------------------------------|
| Logging<br>Terminal<br>Keyboard<br>Bell<br>Features<br>Window            | Specify the destination you want to co<br>Host <u>Name</u> (or IP address)<br>192.168.22.114<br>Connection type: | Port<br>22                    |
| - Appearance<br>- Behaviour<br>- Translation<br>- Selection<br>- Colours | Load, save or delete a stored session<br>Saved Sessions                                                          | (● <u>S</u> SH () Segial<br>n |
| <ul> <li>Connection</li> <li>Data</li> </ul>                             | Default Settings                                                                                                 | Load                          |
| – Proxy<br>– Telnet                                                      |                                                                                                    | Sa <u>v</u> e                 |
| Rlogin<br>⊞-SSH<br>Serial                                                |                                                                                                    | <u>D</u> elete                |
|                                                                          | Close window on exit.                                                                                            | ly on clean exit              |

5. Navigate to the path including DeviceHub installation package to unzip it:

tar -zxvf Devicehubv2\_ubuntu22.04-1.0.2.tar.gz

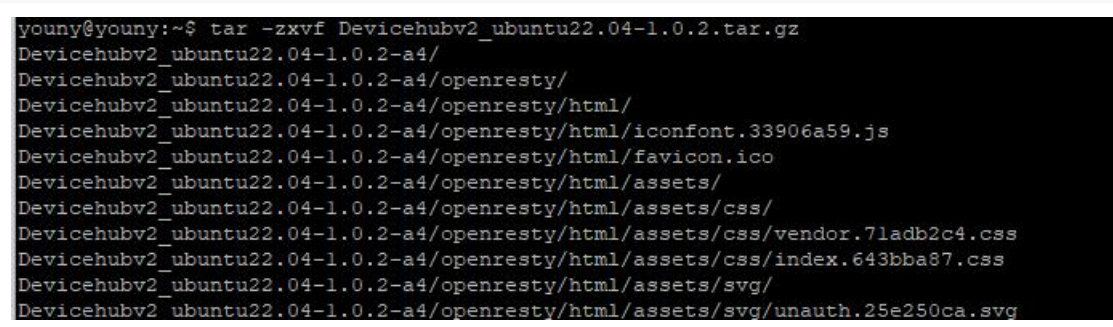

6. Navigate to the DeviceHub folder, execute the deploy script:

cd Devicehubv2\_ubuntu22.04-1.0.2 ./deploy.sh

Select option 2 to upgrade DeviceHub.

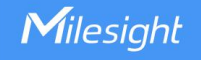

| youny@youny:~\$ cd Devicehubv2_ubuntu22.04-1.0.2-a | a4/        |
|----------------------------------------------------|------------|
| youny@youny:~/Devicehubv2_ubuntu22.04-1.0.2-a4\$   | /deploy.sh |
| [sudo] password for youny:                         |            |
| Using IP address: 192.168.45.80                    |            |
| choice:                                            |            |
| 1. install                                         |            |
| 2. upgrade                                         |            |
| 3. export log                                      |            |
| 4. backup                                          |            |
| 5. restore                                         |            |
| 6. uninstall                                       |            |
| 7. install docker                                  |            |
| 8. uninstall docker                                |            |
| 9. restart container                               |            |
| 10. reload container                               |            |
| <pre>ll. uninstall_docker_images</pre>             |            |
| 12. modify ports and restart                       |            |
| q. exit                                            |            |
| please input your choice: 2                        |            |
|                                                    |            |

**Note:** When upgrading version 1.0.1 to 1.0.2, it is necessary to type "no" to continue the upgrade or type "yes" to change the HTTP and HTTPS port of DeviceHub. The default HTTP port is 80 and default HTTPS port is 443.

| oaded image: devicehub-sish:1.0.1                                               |         |
|---------------------------------------------------------------------------------|---------|
| lave you ever change the server address port in the setting/network-setting web | b page? |
| if yes, you may need to change the https port and http port? (yes/no)           |         |
|                                                                                 |         |

After installing, the following message will appear.

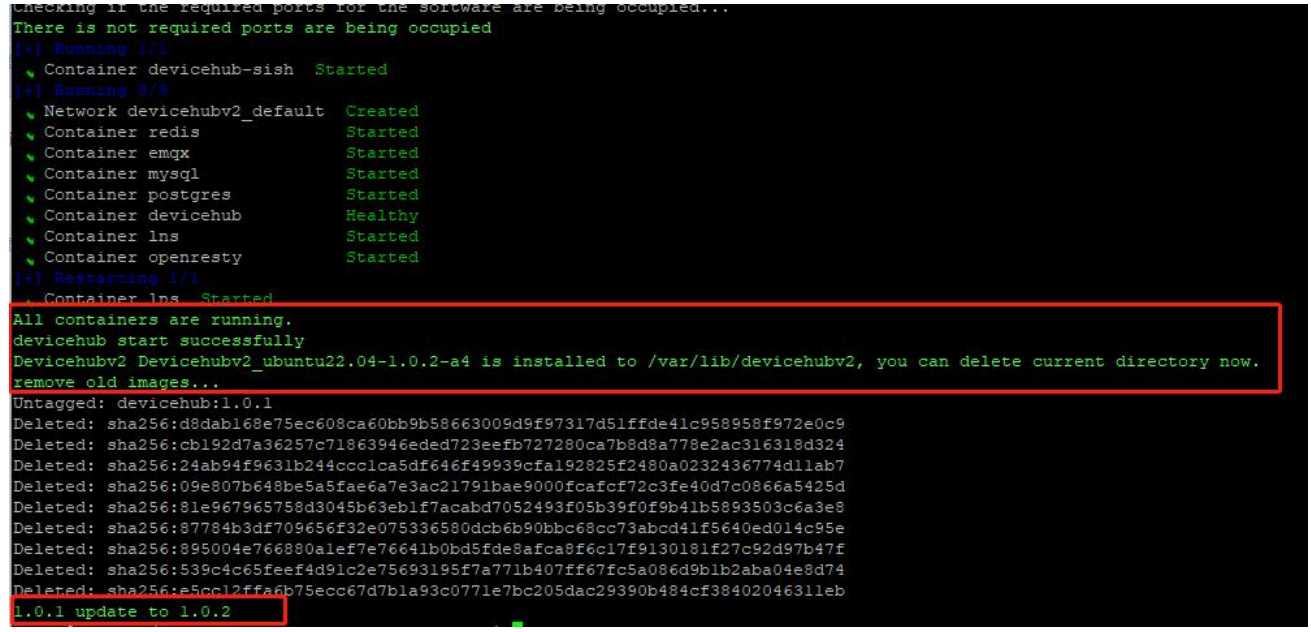

## Uninstallation

1. Navigate to the DeviceHub folder, execute the deploy script:

cd /var/lib/devicehubv2/ ./deploy.sh Select option 6 to uninstall the DeviceHub. After uninstalling, the following message will appear.

| Untagged | : postgres:9.6.8                                                                         |
|----------|------------------------------------------------------------------------------------------|
| Deleted: | sha256:7df8faa6c830fc39b3bce792dab3a2426b6e987fa75785b649b712ca68b53f82                  |
| Deleted: | sha256:9b1b43c0b005e04de5faca213c22c49e96962c8d357cc89626e13d3f34df2a8f                  |
| Deleted: | sha256:9bed08874e903a5da29fb00c7781f6f6dc54cff9fbd3a9b32aff9231e23669db                  |
| Deleted: | sha256:f61ed5778d1ab3fd7c510a5406d07426296eda815a5d288b1af8e01d5e8f7b91                  |
| Deleted: | sha256:c5b2e891049c7c3d23b484ff0481681262d0ae56c269687ab335673d75518f9c                  |
| Deleted: | sha256:03adbfb497f41b236905c103b4874e771c5aed7729cf478c889feaffe23a52ec                  |
| Deleted: | sha256:72bbbb43a8a99eeb01d779ec63199c6f7387795eee931a305f8f49c10c23cb27                  |
| Deleted: | sha256:0d7aab5e593df8fe2082c690f8193c43fecc44f89178d8853098ee73a6009b35                  |
| Deleted: | sha256:c42dd1ff7d415fbf50c84640388a90fdf5c4a7b1a7cde7cd34d91968e3ebdb73                  |
| Deleted: | sha256:176c6fd9ed3db015036a8acf5bcbe159ff6d4aaa18a12ab69d70d35ebc99c401                  |
| Deleted: | sha256:3bdcb7aea4a6a355769b54352a7368ec43d1693495bdb11c17b40af875591b9d                  |
| Deleted: | sha256:12bc7f2daa19b36bb8701e1bb99c4c6592d8e2c19c59583f2f618054dba68aeb                  |
| Deleted: | sha256:97145ad59e826dc7a9bee0dde677ef47aa3a07e7e770657b6fea823792975edf                  |
| Deleted. | sba256.d626a8ad97a1f9c1f2c4db3814751ada64f60aed927764a3f994fcd88363b659                  |
| All Devi | cehubv2 docker images has been removed, do you want to uninstall docker too? (yes or no) |

Type "yes" to continue uninstalling docker or "no" to complete the devicehub uninstallation.

no uninstall devicehub v2 successfully!

Users can also use below command to check if the DeviceHub is removed.

root@youny:/home/youny/Devicehubv2\_ubuntu22.04-1.0.1# sudo docker image 1s REPOSITORY TAG IMAGE ID CREATED SIZE

## **Backup and Restore**

When transferring the DeviceHub program from one server to another, please refer below steps to backup the data from old server and restore it to the new server.

1. Navigate to the DeviceHub folder of old server, execute the deploy script:

cd /var/lib/devicehubv2/

./deploy.sh

Select option 4 to backup the data. After backing up, the following message will appear.

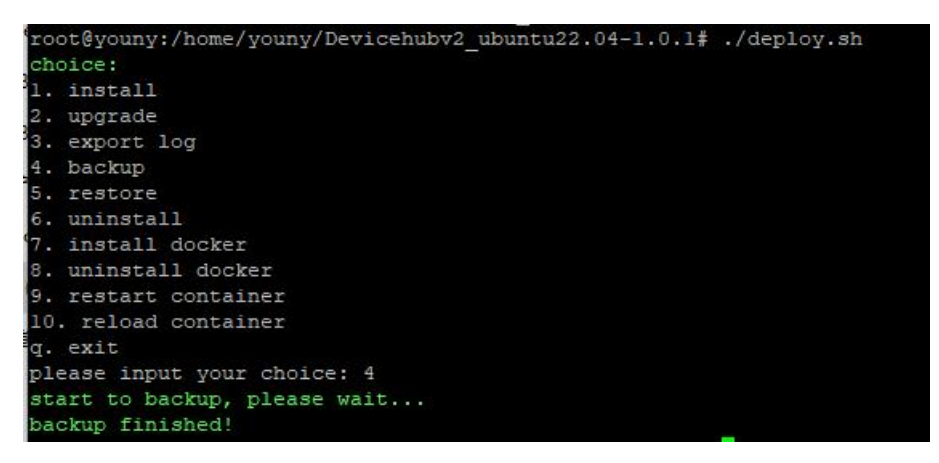

2. Export the backup data file from old server via WinSCP or other tool:

|                                                                                          | New •                                                                    |                                                                                                    |                                                                      |                                                                                                    |                                                              |                                               |
|------------------------------------------------------------------------------------------|--------------------------------------------------------------------------|----------------------------------------------------------------------------------------------------|----------------------------------------------------------------------|----------------------------------------------------------------------------------------------------|--------------------------------------------------------------|-----------------------------------------------|
| D:\DeviceHub\                                                                            |                                                                          |                                                                                                    | /home/youny/Devicehubv2_ubuntu22.04-1.0.1/                           |                                                                                                    |                                                              |                                               |
| Name<br>devicehub_log_2024-01-22_11-37-31.tar.gz<br>Devicehubv2_ubuntu22.04-1.0.1.tar.gz | Size Type<br>Parent directo<br>1,910 KB WinRAR 压缩2<br>862,071 WinRAR 压缩2 | Changed<br>y 2024/1/22 19:47:18<br>/# 2024/1/22 19:37:32<br>/# 2023/12/21 10:58:17                         | Name                                                                 | Size Changed<br>2024/1/18 14:52:24<br>2023/12/21 10:56:26<br>2023/12/21 10:56:26                                                                                                    | Rights<br>rwxr-x<br>rwxrwxr-x<br>rwxrwxr-x                   | Ow<br>you<br>you<br>you                       |
|                                                                                          |                                                                          | Download<br>Download file 'devicehub_bac<br>D3(DeviceHub)***<br>Transfer settings<br>Transfer type: Binary | ? ×<br>k_2024-01-22_11-44-50.tar.gr' to local directory:<br>✓ Bgowse | 2023/12/21 10:56:27<br>2023/12/21 10:56:27<br>2023/12/21 10:56:27<br>2024/1/22 19:37:31<br>138,895 2023/12/21 10:56:48<br>236,725 2023/12/21 10:56:48<br>44,421 148 2023/12/21 10:56:48                                                                                                    | TWXTWXT-X<br>TWXTWXT-X<br>TWXTWXT-X<br>TWXTWXTWX<br>TW<br>TW | you<br>you<br>you<br>roo<br>you<br>you<br>you |
|                                                                                          |                                                                          | Transfer in background (add to tr     Transfer settings     ▼     Do not show this dialog box again        | OK Cancel Help                                                       | 583,530         2023/12/21 10:56:37           189,388         2023/12/21 10:56:27           3 KB         2023/12/21 10:56:27           397,287         2023/12/21 10:56:55           5 KB         2023/12/21 10:56:55           5 KB         2023/12/21 10:56:56           1,910 KB         2024/1/22 19:37:32           17,443 KB         2024/1/22 19:34:456 | rw<br>rw-rw-r<br>rw-rw-r<br>rw-rw-r<br>rw-r<br>rw-r          | you<br>you<br>you<br>you<br>you<br>roo<br>roo |
|                                                                                          |                                                                          |                                                                                                    | devicehub_1.0.1.tar                                                  | 409,440 2023/12/21 10:56:28<br>22 KB 2023/12/21 10:56:26                                                                                                    | rw<br>rwxrwxr-x                                              | you<br>you                                    |

- 3. Install DeviceHub program to the new server according to <u>DeviceHub Installation</u>.
- 4. Import the backup data file to the new server via WinSCP or other tool:

| = D: Data • <sup>20</sup> • <b>▼</b> • <b>◆</b> • <b>●</b> • <b>≥</b>                                                                                  |                                                                                                    |                                                                                                    | ■youny ▼ 🖉 ▼ 🗑 ▼ 🖛 ▼ → ▼ 🛅 🖓 🖓 Ki                                                                                                    | ind Files                                                                                                    |  |  |
|----------------------------------------------------------------------------------------------------|----------------------------------------------------------------------------------------------------|----------------------------------------------------------------------------------------------------|----------------------------------------------------------------------------------------------------|----------------------------------------------------------------------------------------------------|--|--|
|                                                                                                    |                                                                                                    |                                                                                                    |                                                                                                    |                                                                                                    |  |  |
| Do.DeviceHub/<br>Name<br>deviceHub_back_2024-01-22_11-44-50.tar.gz<br>deviceHub_log_2024-01-22_11-37-31.tar.gz<br>deviceHub/2_ubuntu22.04-1.0.1.tar.gz | Size Type<br>Parent directory<br>17,443 KB WinRAR 任殖文件<br>1,910 KB WinRAR 任殖文件<br>866,763 WinRAR 任殖文件 | Changed<br>2024/1/22 19:52:35<br>2024/1/22 19:44:56<br>2024/1/22 19:44:56<br>2024/1/22 19:37:32<br>2024/1/20 11:41:14<br>ead<br>Upload file 'devcehub: back_20<br>Upload file 'devcehub: back_20<br>Transfer settings<br>Transfer in background (add to tra<br>Transfer in background (add to tra<br>Transfer in background (add to tra | /home/yoursy/       Name       Devicehubv2_ubuntu22.04-1.0.1       Inskey       Devicehubv2_ubuntu22.04-1.0.1.tar.gz       ? X       024-01-22_11-44-50.tar.g2 to remote directory: | Size         Changed         Rights         Ow           2023/12/26 21:58:20         rwxr-xr-x         rox         rox           2024/122 15:438         rwxrwxr-x         yo           118         2024/1/121 15:52:20         rw-rw-r-yo           866,763         2024/1/21 11:41:14         rw-rw-r-yo |  |  |
|                                                                                                    |                                                                                                    | ) <u>P</u> o not show this dialog box again                                                                                                    |                                                                                                    |                                                                                                    |  |  |

5. Navigate to the DeviceHub folder of new server, execute the deploy script:

cd /var/lib/devicehubv2/ ./deploy.sh

Select option 5 to restore the data, type the path of backup data file, then click **Enter** to restore the data.

| iot@iot:/var/lib/devicehubv2\$ . | /deploy.sh                  |       |  |  |  |  |
|----------------------------------|-----------------------------|-------|--|--|--|--|
| [sudo] password for iot:         |                             |       |  |  |  |  |
| choice:                          |                             |       |  |  |  |  |
| 1. install                       |                             |       |  |  |  |  |
| 2. upgrade                       |                             |       |  |  |  |  |
| <ol><li>export log</li></ol>     |                             |       |  |  |  |  |
| 4. backup                        |                             |       |  |  |  |  |
| 5. restore                       |                             |       |  |  |  |  |
| 6. uninstall                     |                             |       |  |  |  |  |
| <ol><li>install docker</li></ol> |                             |       |  |  |  |  |
| 8. uninstall docker              |                             |       |  |  |  |  |
| 9. restart container             |                             |       |  |  |  |  |
| 10. reload container             |                             |       |  |  |  |  |
| a. exit                          |                             |       |  |  |  |  |
| please input your choice: 5      |                             |       |  |  |  |  |
| Please note that the current op  | eration will erase existing | data. |  |  |  |  |
| Please make a backup beforehand  | !                           |       |  |  |  |  |
| Please input the path of backup  |                             |       |  |  |  |  |
| (input factory to do factory re  | set)                        |       |  |  |  |  |
| /home/iot/devicehub back 2023-1  | 2-21 19-49-46.tar.gz        |       |  |  |  |  |
| +1 Running 8/8                   |                             |       |  |  |  |  |
| Container nginx                  | Removed                     |       |  |  |  |  |
| 🗸 Container lns                  | Removed                     |       |  |  |  |  |
| 🖌 Container devicehub            | Removed                     |       |  |  |  |  |
| 🕜 Container mysgl                | Removed                     |       |  |  |  |  |
| 🗸 Container redis                | Removed                     |       |  |  |  |  |
| 🖌 Container emgx                 |                             |       |  |  |  |  |
| Container postgres               | Removed                     |       |  |  |  |  |
| Network devicehubv2_default      |                             |       |  |  |  |  |
| [+] Running 8/8                  |                             |       |  |  |  |  |
| Network devicehubv2_default      | Creat                       |       |  |  |  |  |
| 🗸 Container redis 🦳              | Started                     |       |  |  |  |  |
| 🖌 Container emqx                 | Started                     |       |  |  |  |  |
| 🖌 Container mysgl                | Started                     |       |  |  |  |  |
| 🕜 Container postgres             | Started                     |       |  |  |  |  |
| 🖌 Container lns                  | Started                     |       |  |  |  |  |
| 🕜 Container devicehub            | Started                     |       |  |  |  |  |
| 🕜 Container nginx                | Started                     |       |  |  |  |  |
| [+] Restarting 1/1               |                             |       |  |  |  |  |
| Container lns Started            |                             |       |  |  |  |  |
| All containers are running.      |                             |       |  |  |  |  |
| devicehub start successfully     |                             |       |  |  |  |  |

## Export Log

DeviceHub program supports exporting logs for troubleshooting.

1. Navigate to the DeviceHub folder of old server, execute the deploy script:

cd /var/lib/devicehubv2/ ./deploy.sh

Select option 3 to export the log files. After exporting, the following message will appear.

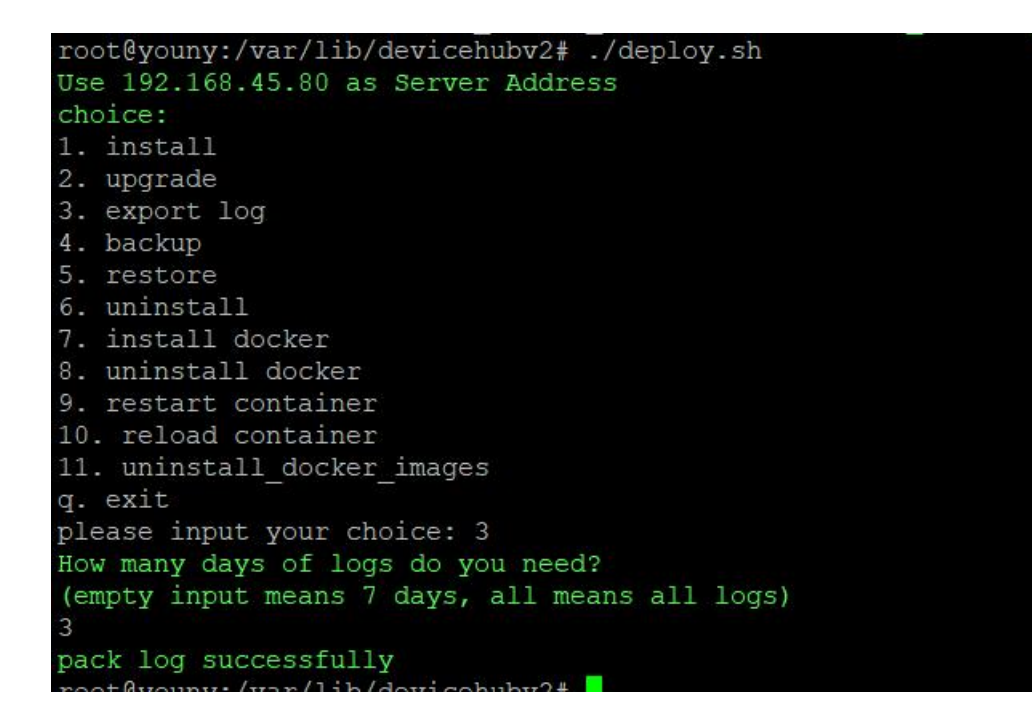

#### 2. Export the log files via WinSCP or other tool:

| Did offerer and the second second sec |                  |                                                |                                     |           |                          |                  |     |
|----------------------------------------------------------------------------------------------------|------------------|------------------------------------------------|-------------------------------------|-----------|--------------------------|------------------|-----|
| D:\DeviceHub\                                                                                                    |                  |                                                | /var/lib/devicenubv2/               | ~         | <u></u>                  |                  |     |
| Name                                                                                                    | Size Type        | Changed                                        | Name                                |           | Size Changed             | Rights           | Ow  |
| <b>1</b>                                                                                                    | Parent           | Download                                       | ? ×                                 |           | 2024/1/22 20:01:26       | rwxr-xr-x        | roo |
| Devicehubv2_ubuntu22.04-1.0.1                                                                                                    | 文件夹              | Download file 'devicehub log 2024-01-22 1      | 2-21-16.tar.gz' to local directory: |           | 2024/1/22 20:01:26       | rwxr-xr-x        | roo |
| devicehub_back_2024-01-22_11-44-50.tar.gz                                                                                                    | 17,443 KB WinRAF | D:\DeviceHub\*.*                               | Browse                              |           | 2024/1/22 20:01:26       | FWXF-XF-X        | 100 |
| Uevicehubv2_ubuntu22.04-1.0.1.tar.gz                                                                                                    | 866,763 WinRAF   |                                                |                                     |           | 2024/1/22 20:01:26       | rwxr-xr-x        | roo |
|                                                                                                    |                  | Transfer type: Binary                          |                                     |           | 2024/1/22 20:02:38       | rwxr-xr-x        | roo |
|                                                                                                    |                  | contact (per site)                             |                                     |           | 2024/1/22 20:01:26       | FWXF-XF-X        | 100 |
|                                                                                                    |                  |                                                |                                     |           | 2024/1/22 20:01:26       | rwxr-xr-x        | roo |
|                                                                                                    |                  | Transfer in background (add to transfer queue) |                                     |           | 2024/1/22 20:02:38       | rwxr-xr-x        | roo |
|                                                                                                    |                  | Transfer settings                              | OK Cancel <u>H</u> elp              |           | 4 KB 2024/1/22 20:01:26  | rwxr-xr-x        | roo |
|                                                                                                    |                  |                                                |                                     |           | 5 KB 2024/1/22 20:01:26  | rw-rr            | roo |
|                                                                                                    |                  | Upo not show this dialog box again             |                                     | 0.log     | 0 KB 2024/1/22 20:02:40  | <b>FWXFWXFWX</b> | roo |
|                                                                                                    |                  |                                                | devicehub_system_env                |           | 1 KB 2024/1/22 20:01:27  | rw-rr            | roo |
|                                                                                                    |                  |                                                | devicehub_log_2024-01-22_12-21-     | 16.tar.gz | 20 KB 2024/1/22 20:21:16 | rw-rr            | roo |
|                                                                                                    |                  |                                                | deploy.sh                           |           | 26 KB 2024/1/22 20:01:26 | rwxr-xr-x        | roo |

## Services and Ports

In order to ensure secured communication, here are some ports for the services.

## **Default Service Port**

Please ensure that these ports are not occupied by other services. These ports can also be changed if the original ports are used for other softwares and services. Besides that, please ensure that the external used service ports are not blocked by firewall for normal connections.

| Port   | Protocol | External Use | Description                              |
|--------|----------|--------------|------------------------------------------|
| 80 TCP |          | Yes          | HTTP Service                             |
|        |          |              | (DeviceHub and Device Web Remote Access) |
| 442    | тор      | Vaa          | HTTPS Service                            |
| 443    | ICP      | res          | (DeviceHub and Device Web Remote Access) |
| 1883   | TCP      | Yes          | MQTT Service (Device Connection)         |

| 8883        | TCP | Yes | MQTTS Service (Device Connection)    |
|-------------|-----|-----|--------------------------------------|
| 2222        | TCP | Yes | SSH Remote Access Service            |
| 50000-50100 | TCP | Yes | Modbus RTU Data Transmission Service |
| 6379        | TCP | No  | Redis service                        |
| 3306        | TCP | No  | MySQL service                        |
| 5432        | TCP | No  | PostgreSQL service                   |
| 18083       | TCP | No  | EMQX Dashboard                       |
| 18084       | TCP | No  | SSH Remote Access API Service        |

### Service Port Customization

When default services ports are occupied by other services, please refer to the below steps to customiz service ports of DeviceHub.

1. Navigate to the DeviceHub folder of old server, execute the deploy script:

cd /var/lib/devicehubv2/ ./deploy.sh

Select option 12 to change the port.

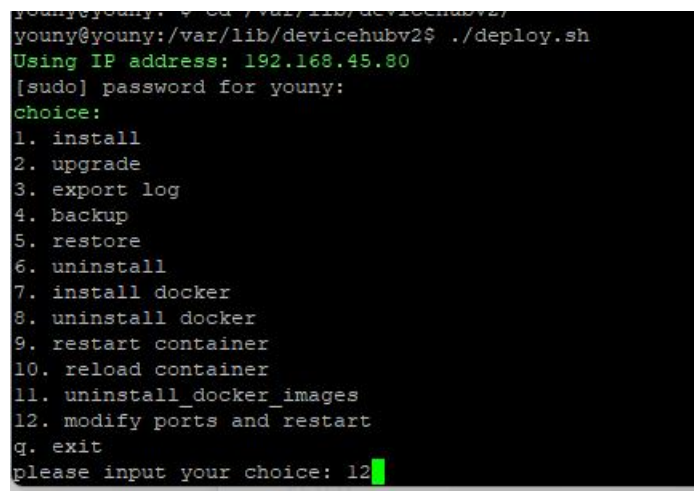

2. The DeviceHub will stop and list all the used ports. Type "2" to customize the service port:

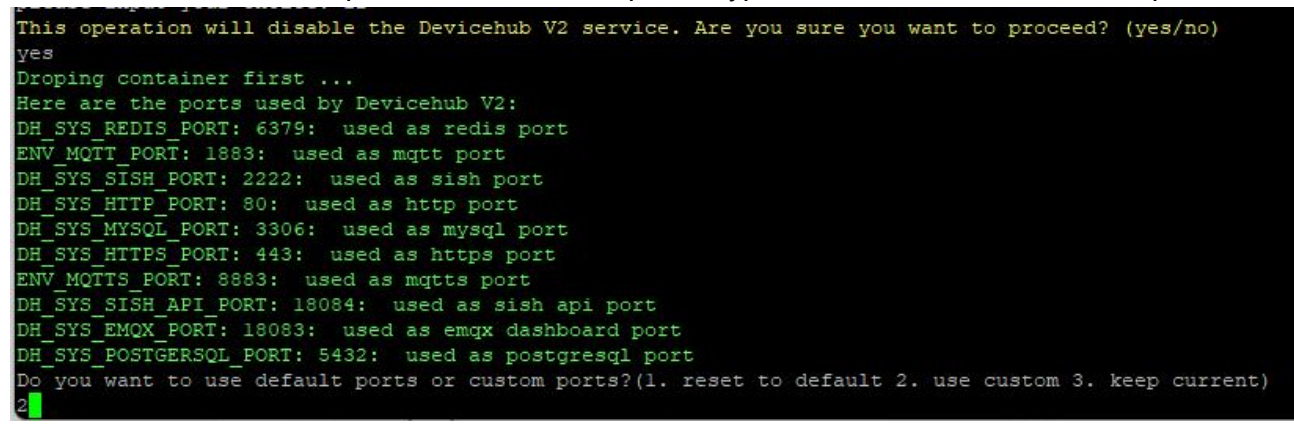

Select the port option and type the port number as required.

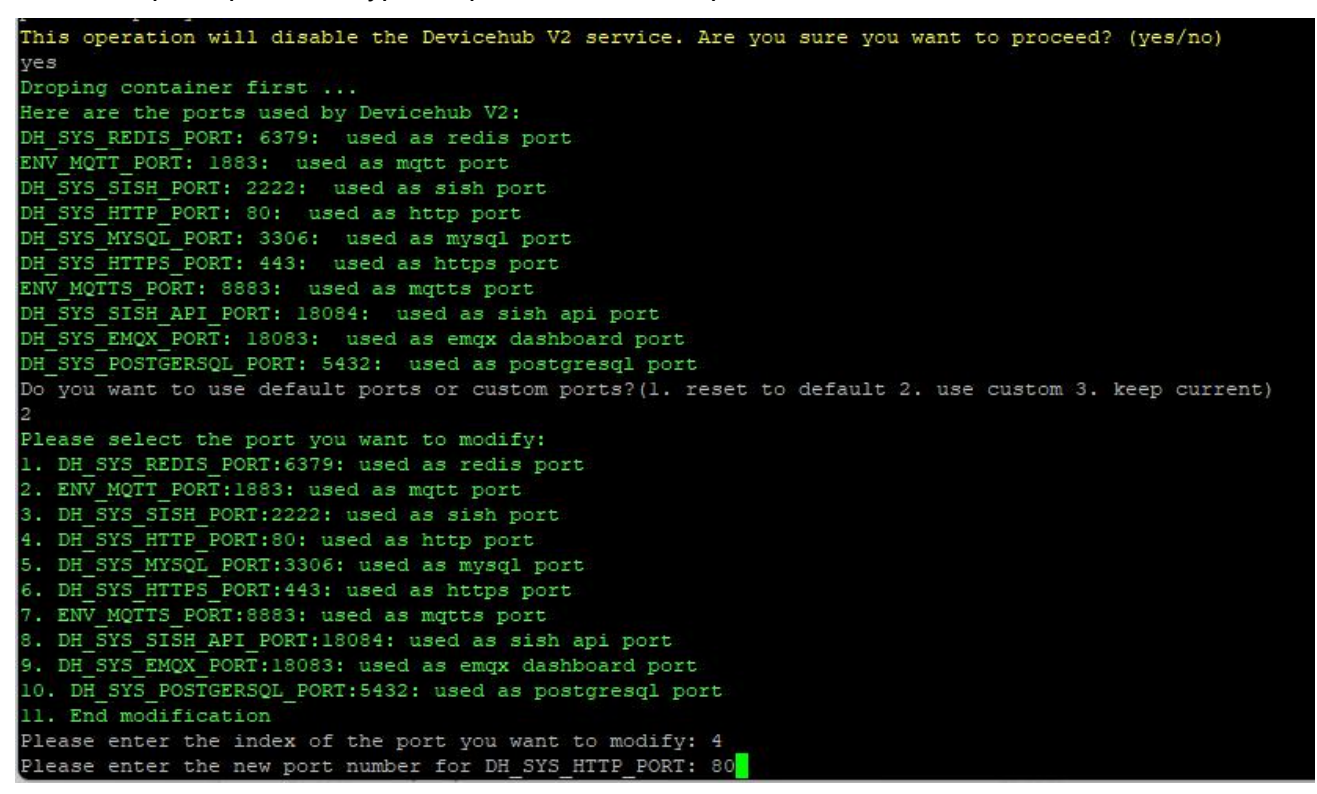

3. Type "11" to complete the modification. The DeviceHub will check if the customized ports are occupied; if not, it will start running.

| 1. DH SYS REDIS PORT:6379: 1              | used as redis port                  |  |  |  |  |  |
|-------------------------------------------|-------------------------------------|--|--|--|--|--|
| 2. ENV MQTT PORT:1883: used               | as mqtt port                        |  |  |  |  |  |
| 3. DH SYS SISH PORT:2222: us              | sed as sish port                    |  |  |  |  |  |
| 4. DH SYS HTTP PORT:80: used as http port |                                     |  |  |  |  |  |
| 5. DH SYS MYSOL PORT: 3306: 1             | used as mysgl port                  |  |  |  |  |  |
| 6. DH SYS HTTPS PORT: 443: us             | sed as https port                   |  |  |  |  |  |
| 7. ENV MOTTS PORT:8883: used              | l as motts port                     |  |  |  |  |  |
| 8. DH SYS SISH API PORT: 1808             | 34: used as sish api port           |  |  |  |  |  |
| 9. DH SYS EMOX PORT: 18083: 1             | used as emox dashboard port         |  |  |  |  |  |
| 10. DH SYS POSTGERSOL PORT:               | 5432: used as postgresgl port       |  |  |  |  |  |
| 11. End modification                      |                                     |  |  |  |  |  |
| Please enter the index of the             | ne port you want to modify: 11      |  |  |  |  |  |
|                                           |                                     |  |  |  |  |  |
| Charling if the provised parts            |                                     |  |  |  |  |  |
| Checking II the required ports            | for the soltware are being occupied |  |  |  |  |  |
| inere is not required ports are           | being occupied                      |  |  |  |  |  |
| [+] NUMBER 1/1                            |                                     |  |  |  |  |  |
| Container devicenub-sish St               | arted                               |  |  |  |  |  |
| [+] Rouning 8/8                           |                                     |  |  |  |  |  |
| Network devicehubv2_default               | Created                             |  |  |  |  |  |
| Container emqx                            | Started                             |  |  |  |  |  |
| 💊 Container mysql                         | Started                             |  |  |  |  |  |
| 💊 Container postgres                      | Started                             |  |  |  |  |  |
| 💊 Container redis                         | Started                             |  |  |  |  |  |
| 💊 Container lns                           | Started                             |  |  |  |  |  |
| 💊 Container devicehub                     | Healthy                             |  |  |  |  |  |
| Container openresty                       | Started                             |  |  |  |  |  |

-END-